附件

# "学信网"学籍信息自查操作方法

一、 操作方法

1. 登陆"中国高等教育学生信息网(学信网)"(http://www.chsi.com.cn/), 如下图:

| http://www.chsi.com.cn/                                                                                                    | 🖸 😂 🔽 🄁 访问 🔍 🔍 新疆高铁                                                                                                    |
|----------------------------------------------------------------------------------------------------|----------------------------------------------------------------------------------------------------|
|                                                                                                    | 首页   网站导航   教育网   English                                                                                                    |
| 中国高等教育学生信息网(学信网)<br>そ CHSI 教育部指定的学历查询唯一网站、教育部高校报生阳光工程指定网站、全国硕士研究生报生报名和满机指定网站                                                                                                    | 站内搜索 搜索                                                                                                    |
| 首页 学籍查询 学历查询 在线验证 学历与成绩认证 图像校对 学信档索 高考 考研 政法招生 港澳台招生                                                                                                    | 四六级查分 征兵报名 就业 日本频道                                                                                                    |
| 要用 更多範囲 1 考題 研想报名 11月10日起现场确认 报考点   招考公式 研想报名 11月10日起现场确认 报考点   招考公式 の155研究の定义 全国時一が推発工作信息基準公开平台 和国家主体化结构 全面提高数国研究生教育员量 高考常识 院校信息库 院校满意度 招生计划 教育部共現金重重局高校科研经营程课况   学科学历电子注册办法 何 教育部共予学历资格认可及认证最多的声明 名单公式 专业销失正常 | 电子政务平台           ·学籍学历信息管理           ·未华留学生学籍学历营理           ·用光高考信息平台           ·中国研究生招告(信息阿           ·高校学生资助信息管理           ·政法干害改革试点招生网 |
| 学籍学历信息查询与认证服务                                                                                                    | 学信档案                                                                                                    |
| ● 学籍学历查询<br>教育部指定的学历查询●一网站,可查询<br>国家承认的高等教育学辅学历信息。                                                                                                    | 免费查询本人学籍学历信息           申请在线验证报告           应届毕业生可校对本人学历照片           登录           注册                                                        |
| ・・・・・・・・・・・・・・・・・・・・・・・・・・・・・・・・・・・・                                                                                                    | <sup>★</sup> 在线验证报告                                                                                                    |

 点击首页左上角"学籍查询"或在学籍学历信息查询与认证服务模块下点击 "新生学籍",进入"学信档案"。

|                                                                |                                                           | 首页                                                                                                    | 网络导航   数有円   English                                |  |
|----------------------------------------------------------------|-----------------------------------------------------------|----------------------------------------------------------------------------------------------------|-----------------------------------------------------|--|
| 中国高等 <u>数率等</u> 此<br>CHSI ************************************ |                                                           |                                                                                                    | 四股第 投索                                              |  |
| IN THEN LOUGH SHOW                                             |                                                           | THE REPORT OF THE PARTY OF                                                                                                    | OR WHICH ALL DRIVER                                 |  |
| ·<br>1111 a nga                                                | 東向 研想报名 11月10日# 2015時時3家   考                              | アタ新闻   今日に2     ビジス    「    「                                                                                                    | 电子政务平台<br>· 李晴年历闻8管理<br>· 未华留学生字晴华历智理               |  |
| 2388-0982.098982.077<br>6952.215+9858                          | 前月里中文 (大丁田戸町月<br>高考常识)院校位<br>教育部中現检查直理系校科研<br>教育部大手術所接払い可 | (第7回40次 (天子部)将常事业主要"十三五"和试编程工作的通知<br>高考常识 院校信息库 院校清楚度 招生计划<br>教育整中原检查直要称约460年食智爱说   李峰宗历电子注重办法   答<br>所<br>教育部天子宗历统经以可见以逻辑会的声明 名申公示 专业制态汇合 |                                                     |  |
| 学籍学历信息查询与认证服务                                                  |                                                           |                                                                                                    | 学告档案                                                |  |
| 使常常能增的学历查测<br>在常常能增的学历查测电一同电 *****<br>国家主以的高等教育学校学历            | 在线验证报告<br>                                                | 振動以延     教育加速一級初始共務高等教育学历以延     原手工作的专门和称。                                                                                                 | 免费要评本人学辅学历信息<br>申请正线验证后者<br>应届中业生时花计本人学历频片<br>整界 注册 |  |
| 宇護査研<br>新生学語 客人道理<br>在校生学語 零整重用<br>単位型24 一年末月                  | 者 学历 <b>验证报</b> 者<br>高等教育学师 高等教育学历                        | 学历以証券者 成礎以証券者<br>高等教育学历 高校正校成績<br>中等教育学历 高考成績                                                                                              | 在线验证报告                                              |  |
| 10.0750577 10.2280年<br>中秋道洋<br>学師査洋   学行査洋                     | 探告介绍   特点   如何申请                                          | 代理机构   如何申请                                                                                                    | 请输入在线验证码 查询<br>如何申请 扬告特点                            |  |

图 2-1 学信网首页

3. 学信账号注册及新生学籍查询

(1) 已注册,直接点击"登录学信档案"。

(2) 未注册的学生,点击"注册学信网账号",在学信网平台完成注册后方可 登录学信档案。

(3) 请注意:身份证号码重复。如果您使用的身份证号码已被注册使用,请首 先确认是否曾经注册过学信网账号,若已注册过,请通过"找回用户名、找回 密码"功能找回原有注账号。若尚未注册过账号的,请参考学信网身份证号码 重复的解决办法来完成册。

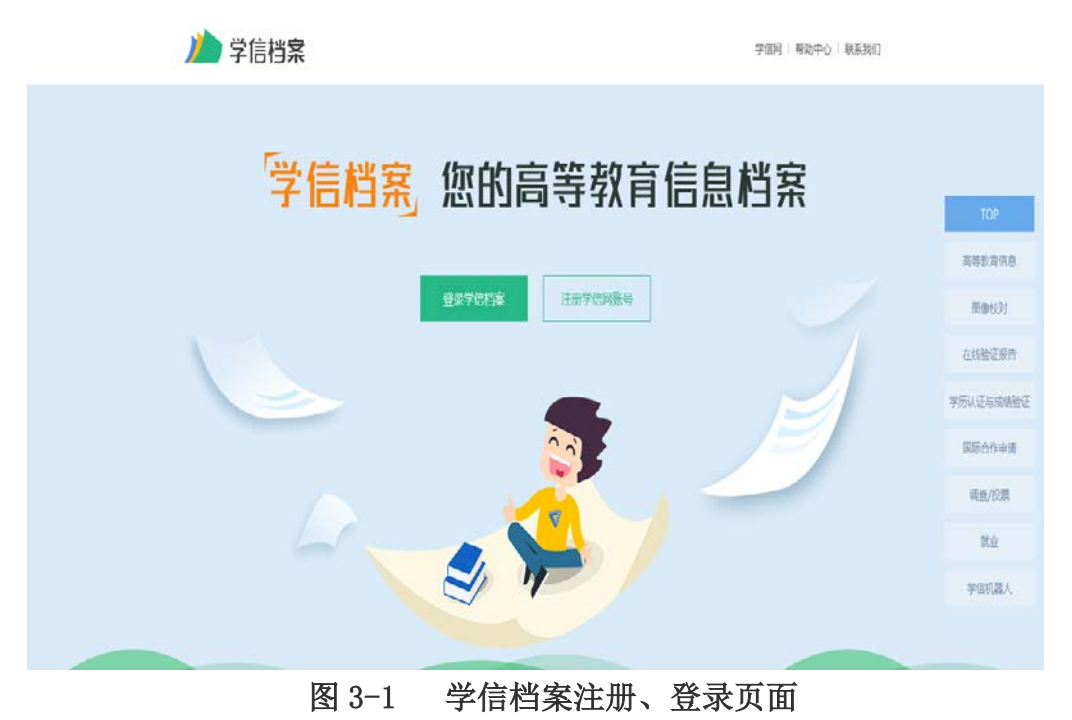

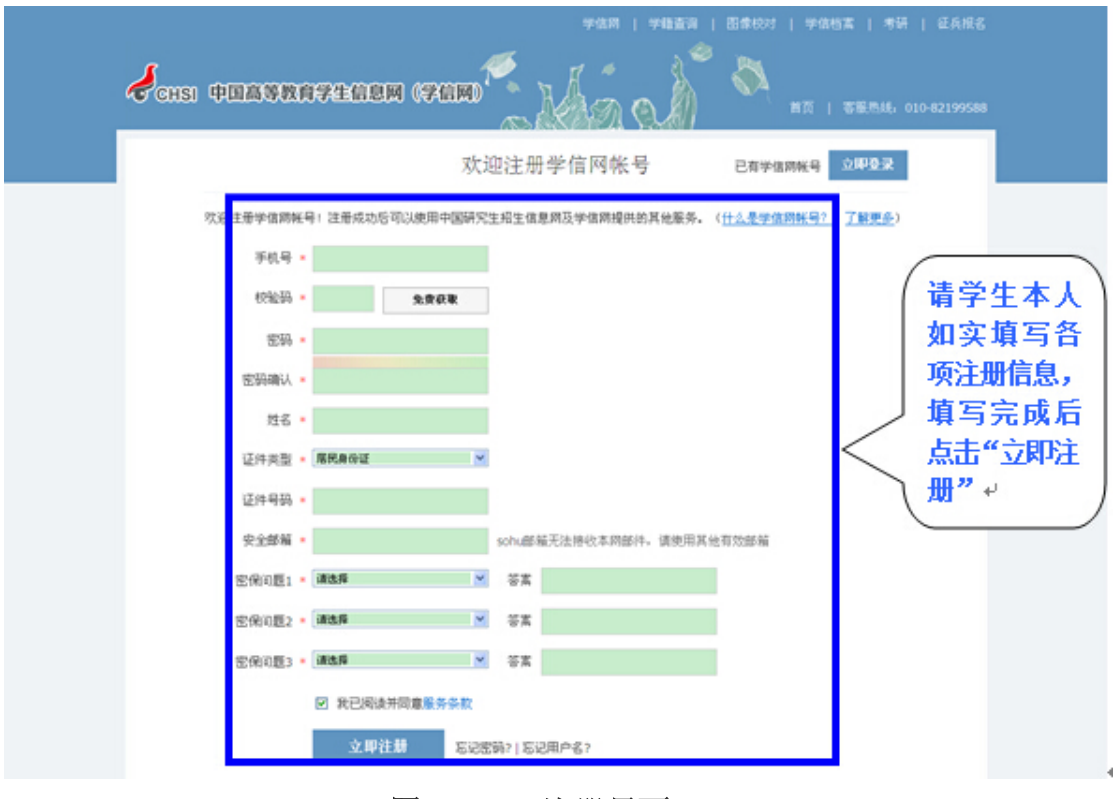

图 3-2 注册界面

| CHSI 中国高等教育学生信息                                                                               | 学信用   学籍查询   图像校对   学信档素   考研   延兵报名<br>EM (学信网) 前页   客蔽热线: 010-82199588                        |
|-----------------------------------------------------------------------------------------------|-------------------------------------------------------------------------------------------------|
|                                                                                               | 欢迎注册学信网帐号                                                                                       |
| 我们已经向您的部篇 11509486<br>还没有收到确认邮件?<br>• 请显录您的部籍,告试到广告部<br>• <b>了解如何把手信器的曲件列为白</b><br>• 【修改安全部箱】 | ※号注册成功!<br>621@qq.com 发送了一封鉴证部件, 验证通过后可先此部届状回密码, 立即验证<br>路件, 垃圾的鲜什目录里比比看, 或点击【重新发送验证邮件】<br>63名单 |
|                                                                                               |                                                                                                 |

图 3-3 账号注册成功界面

4. 登陆后,进入"学信档案"首页,点击"高等教育信息——学籍信息",进入新生学籍信息界面,即可以看到个人学籍信息及高考照片等,如下图:

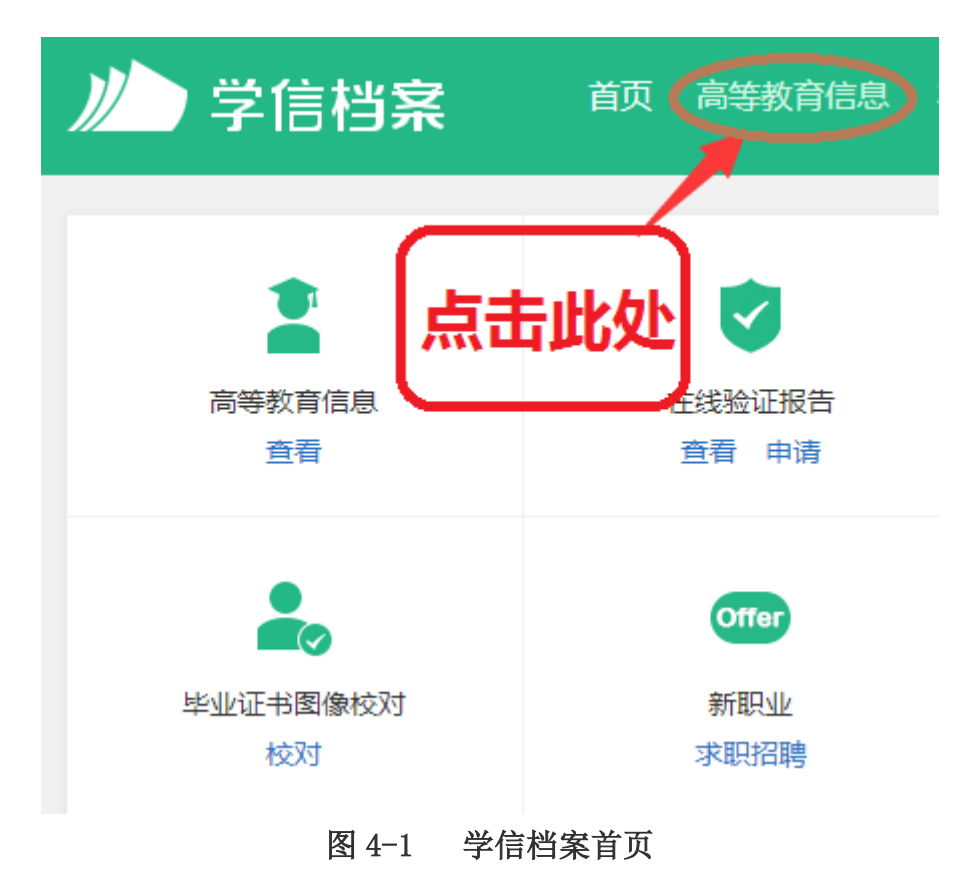

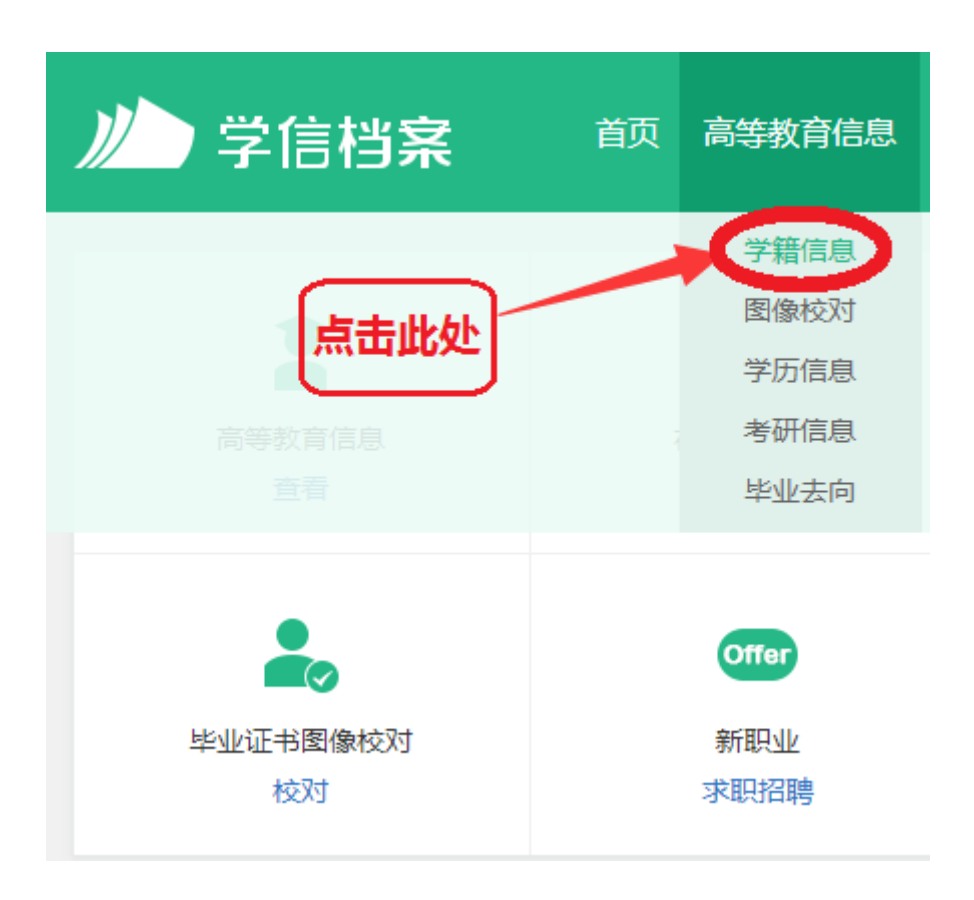

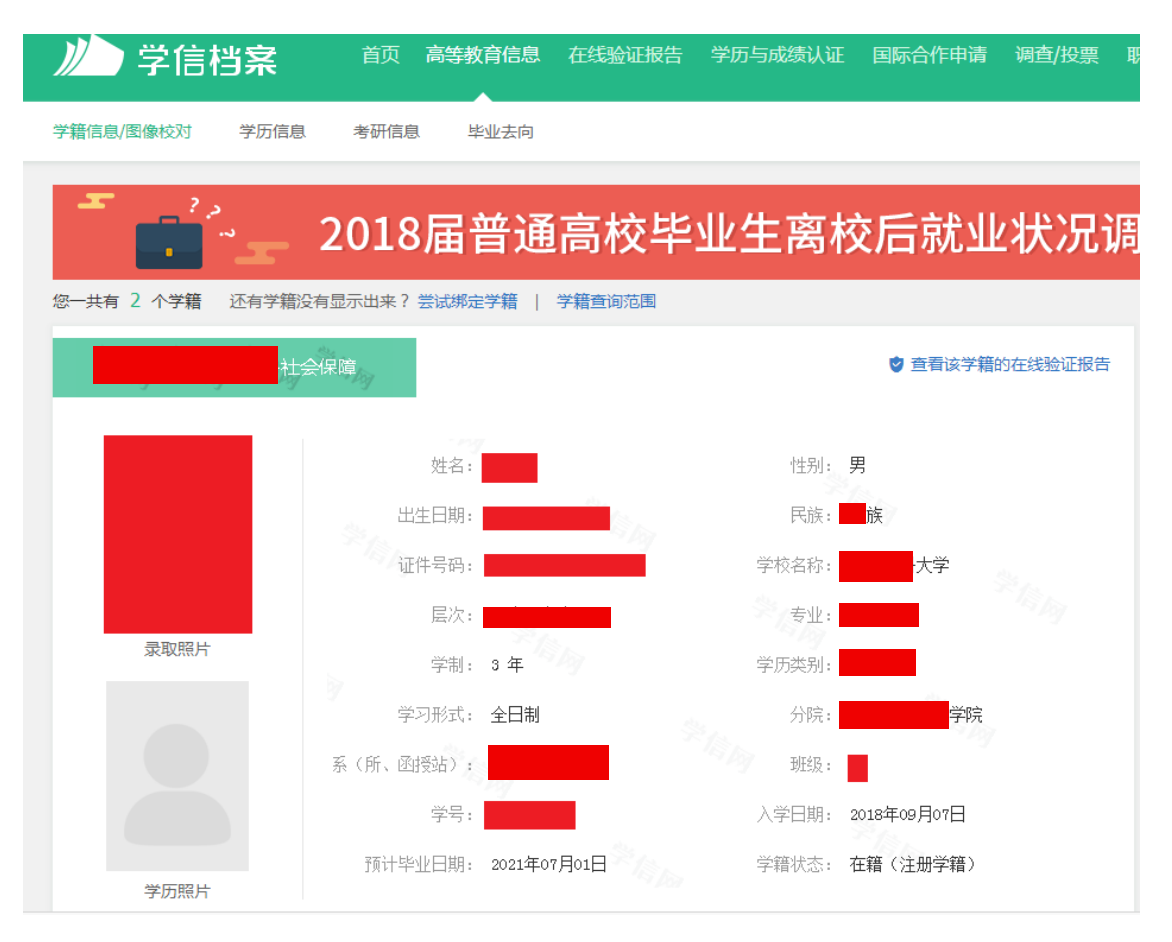

图 4-2 新生学籍信息界面

若信息无误,不做任何操作,直接退出登陆即完成查询、核对工作。 若信息有误,及时向学院及教务处反映并提供符合规定的申请及证明材 料。

二、 常见问题

1. 通过"帮助中心",可以帮助解决"忘记密码"、"身份证重复注册"等问题

CHSI 学信档案

学信网 | 帮助中心 | 客服电话:010-82199588

2. 点击后,可看见左侧详细的操作,如下图:

# 🤞 中国高等教育学生信息网

## 功能简介

功能简介
 实名注册
 注册帐号
 邮箱激活
 实名信息填写
 系统登录
 身份证号重复
 证件号码错误
 学信档案

高等教育信息

在线验证报告

纸质认证报告 合作申请 "学信档案"是中国高等教育学生信息网(简称"学信网")各类学生个人信息档案的总称,涉及全国高等教育学生信息数据库中各 类学生的学籍、学历、招生录取、助学贷款等信息。目前开通学籍、学历、图像校对审核服务,招生录取、助学贷款等服务将后期完 善。学生本人通过实名注册,利用手机短信(免短信费)或邮箱获得注册校验码的方式,将自己的实际身份与数据库中的高考、学籍、 学历、学生资助等信息实现绑定,实现免费注册和免费查询所有的个人档案信息,并使自己拥有一份完整的学信电子档案。 一、**让册对象** 

# 以下两类学生可以进行免费实名注册:

 2002年以来取得各类国家承认高等教育学历的毕业生,包括研究生、普通本专科、成人本专科、网络教育、自学考试、学历 文凭考试等;

2. 普通高校在校生(含研究生和本专科生)。

## 二、涉及内容

"学信档案"开通初期主要以学历、学籍注册信息为主,后续根据工作进展和开通条件,逐步增加招生录取和助学贷款等信息;只 要是全国高等教育学生信息数据库中涉及的学生个人信息,都面向学生本人提供免费查询。以博士生为例,其学信档案可能涉及本 科、硕士和博士不同学习阶段的录取信息、学籍信息、学历信息和助学贷款信息等。

三、使用提醒